# Docman 10 ICP.2020.R4.130-131 External Release Notes

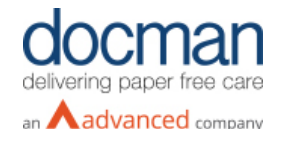

Report created at:

Notes / Special Instructions:

This release contains the following items:

| JIRA ID                    | Salesforce<br>Ref | Area | Туре    | Title                                                          | Description                                                                                                    |
|----------------------------|-------------------|------|---------|----------------------------------------------------------------|----------------------------------------------------------------------------------------------------|
| <u>D10-</u><br><u>4313</u> | N/A               | GP   | Feature | Start coding task within<br>a review task                      | "Add Clinical Codes" has been added as a new<br>action to Review Tasks. Clicking the action will<br>create a Clinical Coding Task and once<br>finished the User will be returned to the<br>Review Task. Within the Activity section of the<br>Coding task there is a "Back to Task" button<br>available to navigate back to the original task. |
| <u>D10-</u><br><u>4317</u> | N/A               | GP   | Feature | Set default significance<br>and active duration in<br>Settings | When actioning a Clinical Coding task, Users<br>will now be able to configure a default setting<br>for the Significant and Active Duration fields.<br>This is only available for Emis Web sites when<br>the default heading has been set to Problem.                                                                                           |
| <u>D10-</u><br>4318        | N/A               | GP   | Feature | Search SNOMED<br>browser by code                               | Users can now search the Snomed browser by<br>entering the Concept ID as well as the term.<br>Results will be found on exact match only so<br>the full code will need to be entered.                                                                                                    |
| <u>D10-</u><br>4332        | N/A               | GP   | Feature | Add pre-defined clinical<br>codes to Quick Steps               | A new action called Clinical Codes has been<br>added to the configuration of Quick Steps<br>which will allow Users to include pre-defined<br>clinical codes in a Quick Step. These<br>QuickSteps can then be applied to a Review<br>Task as well as to Coding tasks. This feature<br>supports Snomed codes only.                               |
| <u>D10-</u><br>4353        | N/A               | GP   | Feature | SNOMED Updater to<br>check quick steps                         | When the Snomed Updater is run, it will now<br>check Quick Steps for any inactive clinical<br>codes and flag these to the User. If the User<br>does not replace and update these inactive<br>codes and continue to use the Quick Step,<br>these codes will show as depreciated in the<br>clinical system.                                      |

| <u>D10-</u><br><u>4512</u> | N/A | GP/RMS | Feature | Automatically show all<br>documents when<br>viewing a patient<br>record              | A patient record can now be set to show "All<br>documents" as default rather than showing<br>"Latest documents." This will save Users from<br>having to change this manually. A new setting<br>has been created under Organisation Settings<br>> Document View > Default Patient Document<br>View.                                                                                                    |
|----------------------------|-----|--------|---------|--------------------------------------------------------------------------------------|----------------------------------------------------------------------------------------------------|
| <u>D10-</u><br><u>4510</u> | N/A | GP/RMS | Feature | Enhancements to Audit<br>functionality                                               | Enhancements have been made to document<br>history to provide Users with more useful<br>information. Previously when metadata was<br>edited the audit would display User Field 1,2,3<br>rather than the description names of the fields<br>that had been changed. Moreover, it would<br>only state what a value had been changed<br>from and not what it had been changed to.<br>Going forward these changes will be seen in<br>the document history. |
| <u>D10-</u><br><u>4538</u> | N/A | RMS    | Feature | Specify ERS<br>Organisation Code                                                     | A new setting has been added to the eRS<br>configuration screen which displays the eRS<br>ODS code that the organisation will be<br>collecting from. This will ensure that Tenants<br>can collect referrals from the relevant eRS<br>user roles.                                                                                                    |
| <u>D10-</u><br><u>3854</u> | N/A | GP     | Defect  | User receiving sad face<br>when trying to view<br>notifications                      | When trying to view the deleted document<br>notifications, Users receive a sad face error<br>message and the notification does not load.<br>This has now been resolved so that the<br>deleted document notifications can now be<br>viewed without this error occurring.                                                                                                    |
| <u>D10-</u><br><u>4334</u> | N/A | GP     | Defect  | Unable to access<br>save/finish function<br>when a task has a<br>large comment on it | When a user adds a comment with a large<br>number of characters and then creates a new<br>task at the same time, it is not possible to<br>make changes to the new task as the large<br>comment prevents the save/finish buttons from<br>displaying. This issue has been resolved by<br>adding a scroll down to the comment displayed<br>on the task timeline.                                                                                         |

# Screenshots

## D10-4313 Start coding task within a review task

| > Inbox<br>185                                                                                                    |                                                                                                    | ×                    | - | +                    | Q                             | 1 of 1                                                                                    |                                                                                                    | •••      | Actions                       |   |
|----------------------------------------------------------------------------------------------------|----------------------------------------------------------------------------------------------------|----------------------|---|----------------------|-------------------------------|-------------------------------------------------------------------------------------------|----------------------------------------------------------------------------------------------------|----------|-------------------------------|---|
| Search Inbox                                                                                                    |                                                                                                    |                      |   |                      |                               |                                                                                           |                                                                                                    | <u>^</u> | Show Activity                 | Â |
| TASK: tbfddd<br>Admin Letter, test department<br>document for MOUSE, Mickey<br>(Mr)<br>18-Sep-2020 - Mr Karthik SR<br>Active   High |                                                                                                    | ~                    |   |                      | GP AD                         | VICE                                                                                      | Stockport NHS                                                                                                    | - 1      | View in Emis Web              | I |
|                                                                                                    |                                                                                                    | NHS Foundation Trust |   | NHS Foundation Trust | - 1                           | Annotate                                                                                  | I                                                                                                    |          |                               |   |
|                                                                                                    |                                                                                                    |                      |   |                      |                               |                                                                                           |                                                                                                    | - 1      | Quick Steps                   | U |
|                                                                                                    |                                                                                                    |                      |   |                      |                               |                                                                                           |                                                                                                    | - 1      | Add Task                      | • |
| REVIEW: Clinical Letter, Rena                                                                                                    |                                                                                                    |                      |   |                      |                               |                                                                                           |                                                                                                    |          | Create New Task Task 2 Qwerty | Ш |
| document for HILL, Dorothy<br>(Mrs) NHS No: 4061817846                                                                              |                                                                                                    |                      |   |                      | RE: MRS L                     |                                                                                           |                                                                                                    |          | Add Comment                   |   |
| 22-Sep-2020 - Mr Karthik SR                                                                                                    |                                                                                                    | <u>re. mrs L</u>     |   |                      |                               |                                                                                           | Free Text                                                                                                    |          |                               |   |
|                                                                                                    | _                                                                                                    |                      |   |                      | Dear I                        |                                                                                           |                                                                                                    |          | More Actions                  |   |
| REVIEW: Admin Letter, test<br>department document for                                                                               |                                                                                                    |                      |   |                      | This patient's<br>haemoglobin | duodenal biopsies are entirely within normal<br>was normal at 131, but with raised MCH at | al limits excluding Coeliac disease. Her<br>34.4 with MCV in the upper range of the<br>war function test was been alised and the |          | View Documents                |   |
| MOUSE, Mickey (Mr)<br>18-Sep-2020 - Mr Karthik SR                                                                                   | ey (Mr) CRP was normal at 99.2. Unfortunately, the blood sample for her liver function test was haemalised and the<br>CRP was normal at 5.6. I would be very grateful if you could check her haematinics in view of raised<br>mmx se MCH along with through function test and send a cow to compare the send access to compare the send access to compare the |                      |   |                      |                               | <                                                                                         | Add Clinical Codes                                                                                                    |          |                               |   |
| Active                                                                                                    |                                                                                                    | *                    |   |                      |                               | <b>Q</b> ,                                                                                | ×.                                                                                                    |          |                               |   |

| dm            | <b>128</b><br>Filing                     | <b>t3</b> 212<br>Tasks | patchs<br>Open PATCHS |        |                         | Q Quick Search   |              | Create          | Settings                                      | Luser                                                               | Apps                | <b>?</b><br>Help     | 9<br>Reso | <b>O</b> urce Centre |
|---------------|------------------------------------------|------------------------|-----------------------|--------|-------------------------|------------------|--------------|-----------------|-----------------------------------------------|---------------------------------------------------------------------|---------------------|----------------------|-----------|----------------------|
| Tasks         |                                          |                        |                       |        |                         |                  |              |                 |                                               |                                                                     |                     |                      |           | - India Testing      |
| COX, N        | licola (Mrs                              | )                      |                       |        |                         |                  |              |                 |                                               | NHS No.<br>Usual Gp                                                 | 370 664<br>Dr Briar | 5432 Born<br>Harding | 02-Jun    | <b>1947</b> (73y)    |
| Χ -           | <b>+</b> Q                               |                        |                       | 1 of 1 |                         |                  | •••          |                 | Actions                                       | 0                                                                   | Activ               | ity Timelii          | ne        |                      |
|               |                                          |                        |                       |        |                         |                  | <b>^</b>     | View in Emis    | s Web                                         |                                                                     | COD                 | NG: Clinica          | al Code   | Now                  |
|               |                                          |                        |                       |        |                         |                  | Add Clinical | Code            |                                               | Admin Letter, Pain Management<br>document for COX, Nicola (Mrs) NHS |                     |                      |           |                      |
|               |                                          |                        |                       |        |                         | Add Code F       | rom Predefin | No: 3<br>23-Sep | No: 3706645432<br>23-Sep-2020 - Mr Karthik SR |                                                                     |                     |                      |           |                      |
|               |                                          |                        |                       |        | _                       |                  |              | Add BP Rea      | iding                                         |                                                                     | Activ               | e                    |           |                      |
|               |                                          |                        |                       |        | Department              | of Endocrinology |              | Quick Steps     |                                               |                                                                     |                     | Back to Task         |           |                      |
|               |                                          |                        |                       |        |                         |                  |              | Add Task        |                                               |                                                                     |                     |                      |           |                      |
|               |                                          |                        | Telephone:            | Fax:   |                         |                  |              | Create New Ta   | ask Task 2 Q                                  | werty                                                               |                     |                      |           |                      |
| O<br>N        | ur ref:<br>HS No:                        |                        | MedisecNET re         | f:     | Clinic Date: 10 June 04 | ł                |              | Add Comme       | ent                                           |                                                                     |                     |                      |           |                      |
| Pr            | of                                       |                        |                       |        |                         |                  |              | Free Text       |                                               |                                                                     |                     |                      |           |                      |
| Ty            | ped: 22 June 04                          |                        |                       |        |                         |                  |              | Annotate        |                                               |                                                                     |                     |                      |           |                      |
| Dr<br>Bu<br>V | Docman<br>Itton Park Med Ce<br>Ihittupod | ent                    |                       |        |                         |                  |              |                 |                                               |                                                                     |                     |                      |           |                      |
|               |                                          |                        |                       |        |                         |                  | -            | View Docum      | nents                                         |                                                                     | -                   |                      |           |                      |

# D10-4317 Set default Significance and Active Duration in settings

| 🔒 Users                 | Clinical Coding                   |                                    |  |  |  |  |
|-------------------------|-----------------------------------|------------------------------------|--|--|--|--|
| Sections                | < Clinical Code Type              |                                    |  |  |  |  |
| Filing                  | Snomed                            | Ŧ                                  |  |  |  |  |
| ta Tasks                | < Default Clinical Code Heading   | 1                                  |  |  |  |  |
|                         | Problem                           | *                                  |  |  |  |  |
|                         | Default Clinical Code Episode     |                                    |  |  |  |  |
| Lui Reporting           | First                             | v                                  |  |  |  |  |
| My Profile              | C Default Clinical Code Significa | Default Clinical Code Significance |  |  |  |  |
| 📽 Organisation Settings | < Significant                     | *                                  |  |  |  |  |
| C Clinical API          | < Default Clinical Code Active D  | luration                           |  |  |  |  |
| O Clinical System       | Custom                            | v                                  |  |  |  |  |
|                         | Enter default number of days      | for Active Duration                |  |  |  |  |
|                         | 20                                |                                    |  |  |  |  |
|                         |                                   |                                    |  |  |  |  |
|                         | Allow Get Medical His             | story                              |  |  |  |  |
|                         |                                   |                                    |  |  |  |  |

|          |     | NHS No. Bi<br>Usual Gp Mi | m 25-Oct-1971 (<br>Quicktrace Quic | 48y)<br>:ktrace |  |  |  |
|----------|-----|---------------------------|------------------------------------|-----------------|--|--|--|
|          | ••• | ✓ A                       | dd Clinical Code                   | 0               |  |  |  |
|          | Î   | Value                     | Unit                               |                 |  |  |  |
|          | н   | Heading                   |                                    |                 |  |  |  |
|          | 11  | Problem                   | •                                  |                 |  |  |  |
|          | 11  | Problem S                 |                                    |                 |  |  |  |
|          | 1.1 | Active                    | *                                  |                 |  |  |  |
|          |     | Episodic                  |                                    |                 |  |  |  |
| TEROLOGY |     | First                     |                                    | *               |  |  |  |
|          |     | Significance              |                                    |                 |  |  |  |
|          |     | Significar                | nt                                 | ×               |  |  |  |
|          |     | Remains a                 | ctive for:                         |                 |  |  |  |
|          |     | Custom                    |                                    | •               |  |  |  |
|          |     | Enter number of days      |                                    |                 |  |  |  |
|          | 100 | 20                        |                                    |                 |  |  |  |

## D10-4318 Search Snomed browser by code

| ■ 128 13 211<br>Filing Tasks                                                                                                    | Clinical Code Browser                                        |                |                                 | Apps Help Resource Centr                                                                                                    |
|----------------------------------------------------------------------------------------------------|--------------------------------------------------------------|----------------|---------------------------------|----------------------------------------------------------------------------------------------------|
| ER, Sarah (Miss)                                                                                                    | Search Hierarchy Please enter a term or concept ID Topeseone | Selected Code  | ( SR <i>(L</i><br>159 0<br>Dr B | Docman System Administrator) - India Testi<br>161 9074 Born 24-Nov-2003 (16y 9r<br>rian Harding                                                                                                    |
| Inbox X<br>200 of 211 X<br>nbox<br>Clinical Code Now<br>ast department<br>t for COLLIER, Sarah<br>IS No: 1590619074<br>-Mr Kambik SR<br>dfs<br>ment for BATTY, Tina<br>S No: 8111128142<br>- Mr Kambik RR | Rust allergy<br>Allergy to rust                              |                |                                 | Actions       Show Activity 2       View in Emis Web       Add Clinical Code       Add Clinical Code       Add Code From Predefined List       Add BP Reading - Found 0       Quick Steps       Add Task |
| Clinical Code Now<br>ment for BATTY, Tina<br>S. No: 8111128142<br>Movement 55                                                                                                    |                                                              | Confirm Cancel |                                 | Add Comment ••                                                                                                    |

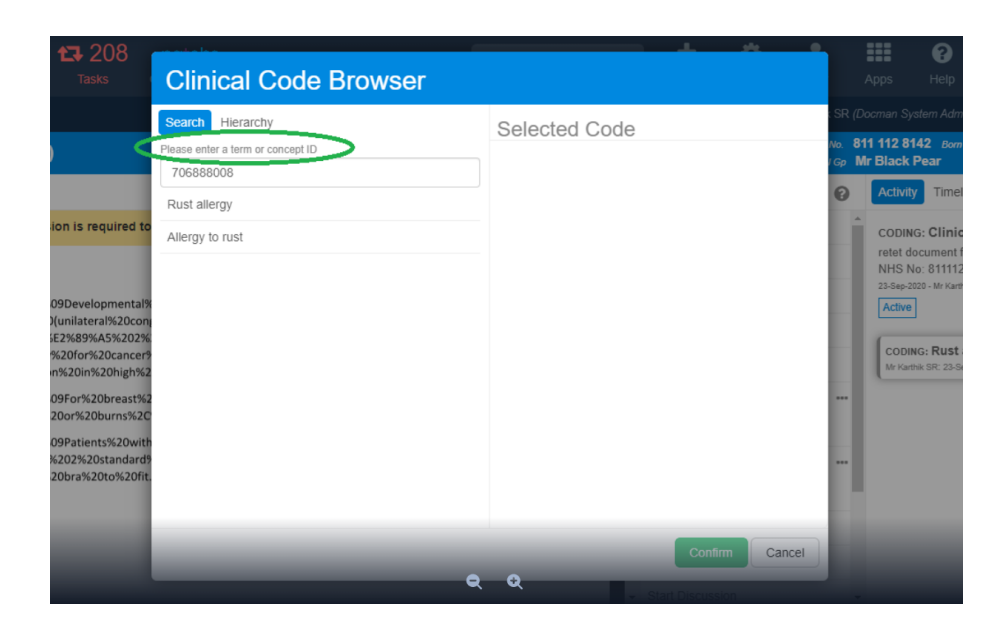

#### D10-4332 Add pre-defined Clinical codes to Quick Steps

| dm Settings Console                      | Quick Step Avail<br>Determine when the quick s | able When<br>tep is available for use. |   |         |
|------------------------------------------|------------------------------------------------|----------------------------------------|---|---------|
| 🛔 Users 🛛 <                              | Section                                        |                                        |   |         |
| <b>T A 1</b>                             | Patient                                        |                                        | * |         |
| E Sections                               | Category                                       |                                        |   |         |
| Filing <                                 | None                                           |                                        | * |         |
| 🕄 Tasks 🗸                                | Task Turner *                                  |                                        |   |         |
| O Workflow Templates<br>O Task Templates | Clinical Coding                                |                                        |   |         |
| Categories Comments Cuick Steps Views    | Steps *<br>Add steps to be performed           | when this quick step is utilised.      |   |         |
| Clinical Coding <                        |                                                |                                        | Ŧ |         |
| Lull Reporting <                         |                                                |                                        |   |         |
| My Profile                               | Step Type                                      | Value                                  |   | Actions |
|                                          | Clinical Codes                                 | Clinical Code: Fever, Cold             |   | •       |
| Crganisation Settings <                  |                                                |                                        |   |         |
| O Docman Help                            | Update Back To                                 | Quickstep List Delete Quickstep        |   |         |
| ← Back to application                    |                                                |                                        |   |         |

#### D10-4353 Functionality for the Snomed Updater to check Quick Steps

| Snomed Code                                                           | Action  |                               |   |
|-----------------------------------------------------------------------|---------|-------------------------------|---|
| Mohs surgery                                                          | Replace |                               | × |
|                                                                       |         |                               |   |
| Pre-defined Clinical Codes                                            |         |                               |   |
| Below are a list of pre-defined clinical codes which are now inactive |         |                               |   |
| Snomed Code                                                           | Action  |                               |   |
| Cough                                                                 |         | Code will be deleted on save  |   |
| Vascular surgery                                                      | Replace |                               | × |
|                                                                       |         |                               |   |
| Quick Steps                                                           |         |                               |   |
| Below are a list of quick steps which contain inactive SNOMED codes   |         |                               |   |
| aquickstep                                                            |         |                               |   |
| Snomed Code                                                           | Action  |                               |   |
| HbA1c level (Diabetes Control and Complications Trial aligned)        |         | Code will be replaced on save |   |
| Vascular surgery                                                      | Replace |                               |   |
| _                                                                     |         |                               |   |
| Update                                                                |         |                               |   |

#### D10-4512 Automatically show all documents when viewing a patient record.

| Settings Conso<br>Emis Test | Ne Cocument Viewer Settings     |
|-----------------------------|---------------------------------|
| 🔒 Users                     | C Default Patient Document View |
| E Sections                  | Latest Documents                |
| Filing                      | All Documents                   |
| Auto Filing                 |                                 |
| ta Tasks                    | < Update                        |
|                             |                                 |
| Le Reporting                |                                 |
| My Profile                  |                                 |
| of Organisation Settings    |                                 |
| © Integration               |                                 |
| O Filing                    |                                 |
| O Search                    |                                 |
| O Document Viewer           |                                 |

| dm 📙 1                         | 48<br><sup>ng</sup> | tt 22<br>Tasks | 29 |               |                                        |             |          |          | <b>Q</b> Qu     |      |             | +<br>Create   | <b>C</b><br>Settings | Luser |   | Apps                | <b>?</b><br>Help | 10<br>Res           | 0urce Cer            |            |
|--------------------------------|---------------------|----------------|----|---------------|----------------------------------------|-------------|----------|----------|-----------------|------|-------------|---------------|----------------------|-------|---|---------------------|------------------|---------------------|----------------------|------------|
| Patient Docum                  | nents               |                |    |               |                                        |             |          |          |                 |      |             |               |                      |       |   |                     |                  |                     |                      |            |
| DOCMAN, G                      | aryz (              | Mr)            |    |               |                                        |             |          |          |                 |      |             |               |                      |       |   | NHS No.<br>Usual Gp | Born 2<br>Mr Qui | 25-Oct-<br>icktrace | 1971 (48)<br>Quicktr | y)<br>race |
| > All docum                    | ients 17            | )              | ×  | - +           | Q                                      |             |          |          | 1 of 1          |      |             |               |                      |       |   |                     | Docun            | nent Act            | ons                  |            |
| Filter documents               |                     |                |    |               |                                        |             |          |          |                 |      |             |               |                      |       | Î | View in I           | Demo Sy          | /stem               |                      | _          |
| Admin Letter                   | Admin Letter        |                |    |               |                                        |             |          |          | Patient Details |      |             |               |                      |       |   |                     |                  |                     |                      |            |
| test department                | nary                |                |    |               |                                        |             |          |          |                 |      |             |               |                      |       |   | Back to Task        |                  |                     |                      |            |
| 01-Oct-2020                    |                     | 13             |    |               |                                        |             |          |          |                 | Dura |             |               | ala Madialaa         |       | 1 | Downloa             | ad               | 1                   |                      |            |
| test 1<br>test 2               |                     |                |    |               |                                        |             |          |          |                 | Depa | rement of G | seneral/Geria | ric medicine         |       |   | Print               |                  |                     |                      |            |
| test 3                         |                     | 47             |    |               |                                        |             |          |          |                 |      |             |               |                      |       |   | Email               |                  |                     |                      |            |
| 23-Sep-2020                    |                     | L.+            |    | 0             | ur rof:                                |             | Direct I | ine:     | Fax:            |      |             |               |                      |       |   | View His            | story            |                     |                      |            |
| Bradford Royal Infirm          | nary                |                |    | N             | HS No                                  |             | Me       | UISECNET | rei.            |      |             |               |                      |       |   | Add Cor             | nment            |                     |                      | >          |
| test department<br>22-Sep-2020 |                     | t3             |    | Di<br>Ty      | ictated: 08 Jun<br>/ped: 08 June       | ie 04<br>04 |          |          |                 |      |             |               |                      |       |   | Filing De           | etails           |                     |                      |            |
| Admin Letter                   | _                   |                |    | Dr<br>Bu<br>W | r Docman<br>utton Park Me<br>/hittwood | d Cent      | _        | _        | _               | _    | _           | _             | _                    | _     | ŝ | Change              | Folder           |                     |                      |            |

## D10-4510 Enhancements to Audit Functionality

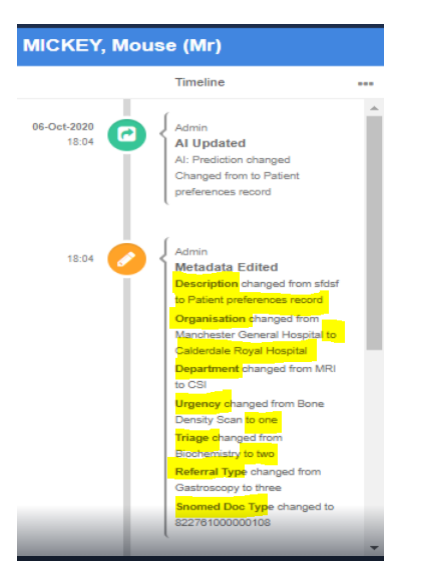

# D10- 4538 – Specify eRS Organisation code

| dn   |                         | e-RS Configuration                                                                                                    |
|------|-------------------------|----------------------------------------------------------------------------------------------------|
| *    | Users <                 | e-RS ODS Code *                                                                                                    |
| m    | Sections <              | RWN                                                                                                    |
|      | Filing <                | e-RS API Uri *                                                                                                    |
| -    | Auto Filing <           | https://api.int1.ers.ncrs.nhs.uk/ers-api                                                                                          |
| 13   | Tasks <                 | e-RS Certificate Name *                                                                                                    |
| <>   | Clinical Coding <       | ersINT.pfx Please make sure the certificate is in following location C:\Program Files (x86)\PCTI Solutions Ltd\Docman Desktop App |
| Lini | Reporting <             | ASID *                                                                                                    |
| ۲    | My Profile <            | 2000000933                                                                                                    |
| 0    | Organisation Settings < | FQDN *                                                                                                    |
|      | 📽 Integration <         | Test1-ROB-ersapitrust8.nhs.uk                                                                                                    |
|      | O Filing                | Include CRI Cover Letter                                                                                                    |
|      | O Search                |                                                                                                    |
|      | O Document Viewer       | _                                                                                                    |
|      | O Web Links             | Save                                                                                                    |
|      | O System                |                                                                                                    |
|      | O ers contiguration     |                                                                                                    |
|      | O ers Folder Mappings   |                                                                                                    |